# ALUR PENDAFTARAN SBMPN PROGRAM D4 LULUSAN D3 - POLMAN BANDUNG 2020

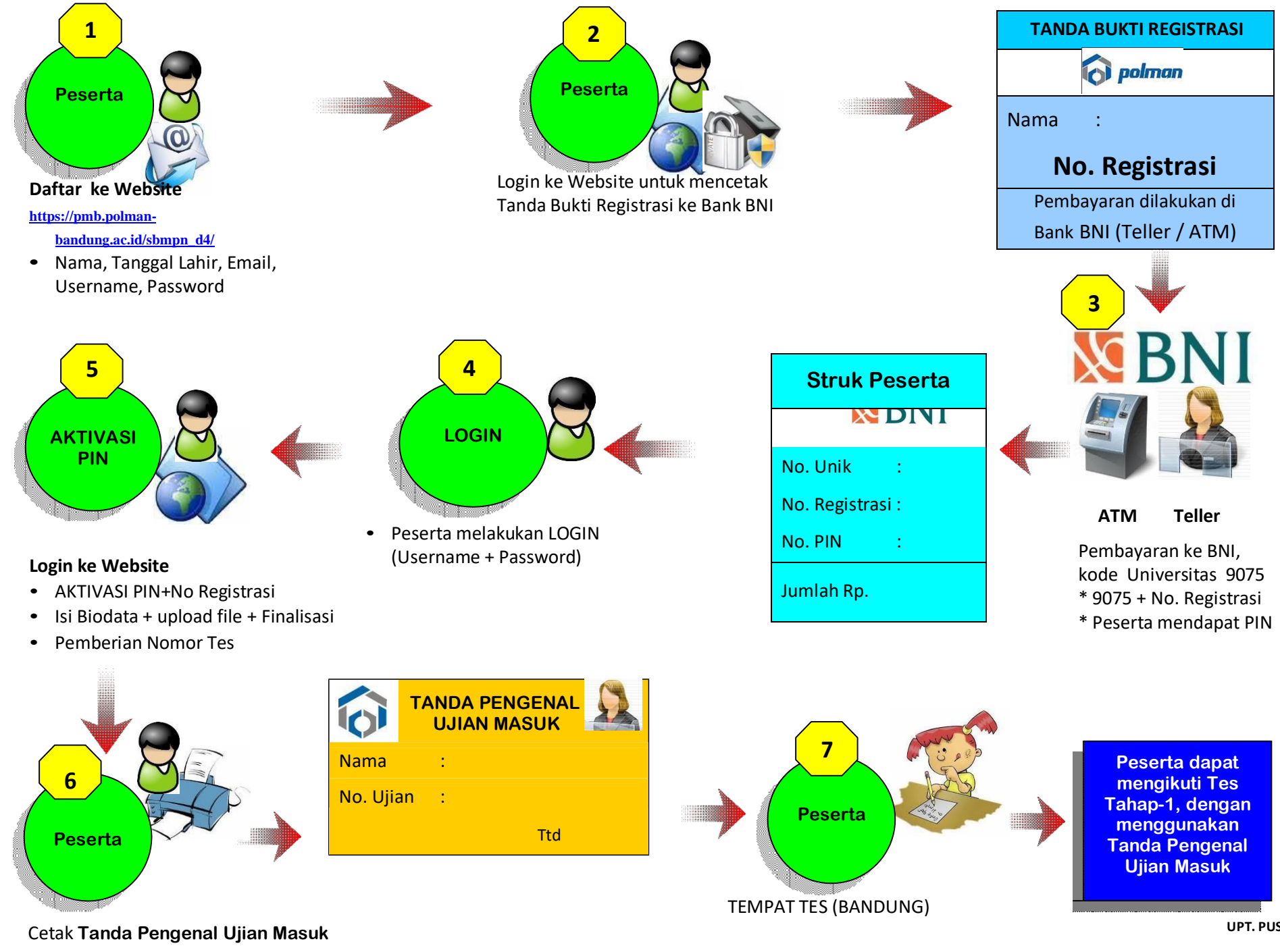

UPT. PUSKOMEDIA

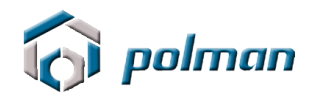

### PANDUAN PENDAFTARAN ONLINE JALUR SBMPN PROGRAM D4 LULUSAN D3 POLITEKNIK MANUFAKTUR BANDUNG TAHUN 2020

### A. PETUNJUK TEKNIS PENDAFTARAN ONLINE

- 1. Kunjungi https://pmb.polman-bandung.ac.id/sbmpn\_d4/
- 2. Jika Anda belum mempunyai Username dan Password, klik menu Daftar Baru

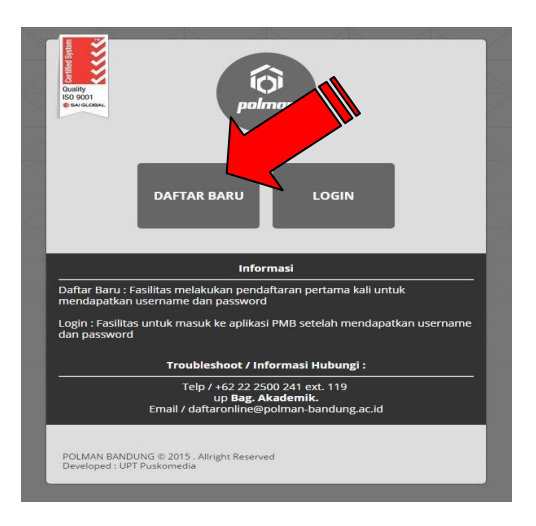

3. Bacalah peraturan yang tertera pada Form Registrasi tersebut. Daftarkan diri Anda dengan memasukkan Nama Lengkap, Tanggal Lahir, Email, No Telepon, HP, Username dan Password.

| ORM PENDAFT     | ARAN                                           |
|-----------------|------------------------------------------------|
| lama Lengkap    |                                                |
| anggal Lahir    | ** Format : Tahun-Bulan-Tanggal. C/ 1995-12-22 |
| Email           |                                                |
| lo Telepon      |                                                |
| IP              |                                                |
| Isername        |                                                |
| assword         |                                                |
| Repeat Password |                                                |
|                 |                                                |

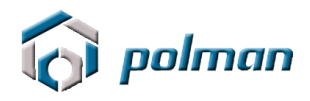

4. Catat akun anda jangan sampai lupa atau hilang . Silahkan klik menu login

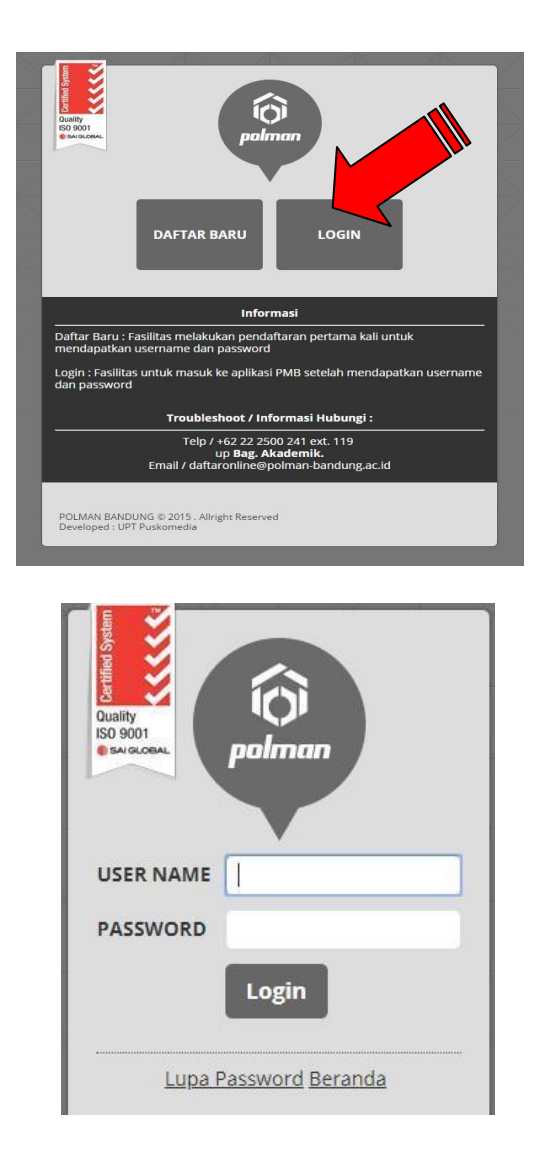

5. Login menggunakan username dan password yang anda masukkan sebelumnya. Jika username dan password berhasil, akan muncul tampilan seperti di bawah ini. Lakukan klik pada menu **REGISTRASI**.

|                                                                         | DASHROARD REGISTRASI INFORMASI URAH PASSWORD LOGOUT                                                   | Gutting<br>100 States |
|-------------------------------------------------------------------------|----------------------------------------------------------------------------------------------------|-----------------------|
| Dashboard<br>Selamat datang di ap<br>Politeknik Manufakti<br>Tahun 2019 | plikasi Penerimaan Mahasiswa Baru<br>ur Bandung                                                       |                       |
| **Untuk pengumum                                                        | ıan ataupun Informasi mengenai <b>Penerimaan Mahasiswa Baru</b> silahkan pilih Menu <b>INFORMASI.</b> |                       |
|                                                                         |                                                                                                    |                       |

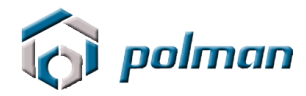

| <br>         | DASHBOARD REGISTRASI INFORMASI <u>UBAH PASSWORD</u> LOGOUT |                   |
|--------------|------------------------------------------------------------|-------------------|
| Registrasi   |                                                            | $\langle \rangle$ |
| Email        | aditya@yahoo.com                                           |                   |
| Nama Lengkap | Aditya Gi                                                  |                   |
|              | Klik tomt<br>Registrasi                                    | - 62              |
|              |                                                            |                   |

| Nomor Registrasi | No Registrasi akan mucul pada saat mencetak tanda bukti registrasi |
|------------------|--------------------------------------------------------------------|
| Email            | aditya@yahoo.com                                                   |
| Nama Lengkap     | Aditya Ghafur                                                      |
|                  | Tanda Bu <sup>rt</sup> asi Silahkan dicetak !<br>Cetak             |

| POLITEKNIK MANUFAKTUR BANDUNG<br>(POLITEKNIK MEKANIK SWISS - ITB)                            |
|----------------------------------------------------------------------------------------------|
| TANDA BUKTI REGISTRASI                                                                       |
| : 190521                                                                                     |
| : Aditya Ghafur                                                                              |
| : PMB POLMAN                                                                                 |
|                                                                                              |
| ni harap ditunjukkan / digunakan untuk melakukan pembavaran ke Bank BNI melalui Teller / ATM |
|                                                                                              |
|                                                                                              |

Cetaklah **TANDA BUKTI REGISTRASI** tersebut dan bawalah ke **Bank BNI** untuk melakukan pembayaran ke bagian **TELLER** atau digunakan sebagai acuan pada saat melakukan pembayaran melalui **ATM BNI**.

- 6. Nominal Pembayaran Rp. 250.000, (Dua Ratus Ribu Rupiah)
- 7. Setelah melakukan pembayaran, Anda bisa langsung meng-aktivasi PIN yang diberikan olen BNI (Teller atau ATM).

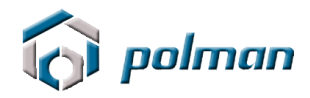

8. Untuk melanjutkan proses pendaftaran, lakukan LOGIN.

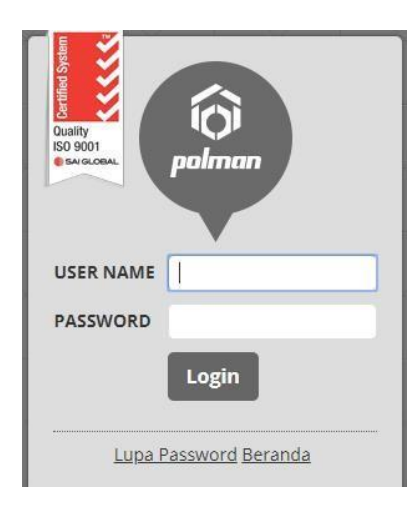

9. Untuk melakukan Aktivasi Pin , klik menu Aktivasi Pin .

|          |                                                                                                    | <br>-               |
|----------|----------------------------------------------------------------------------------------------------|---------------------|
| i polman |                                                                                                    | Certified System    |
|          | DASHBOARD REGISTRASI AKTIVASI PIN INFORMASI <u>UBAH PASSWORD LOGOUT</u>                                                                                                    | Quality<br>ISO 9001 |
|          | Dashboard     Selamat datang di aplikasi Penerimaan Mahasiswa Baru     Politeknik Manufaktur Bandung     Tahun.     **Untuk pengumuman ataupun Informasi mengenai Penerimaan Mahasiswa Baru silahkan pilih Menu INFORMASI. |                     |
|          | FOLMAN BANDUNG © 2015. Allright Reserved<br>Developed : UPT Pruskomedia                                                                                                    |                     |

Masukkan No Registrasi dan PIN pada form aktivasi PIN.

| Aktivasi PIN  |                  |
|---------------|------------------|
| No Registrasi |                  |
| Pin Aktivasi  |                  |
| Nama          | Aditya Ghafur    |
| Email         | aditya@yahoo.com |
|               | Aktivasi         |
|               |                  |

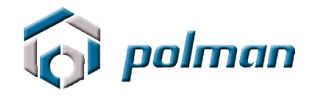

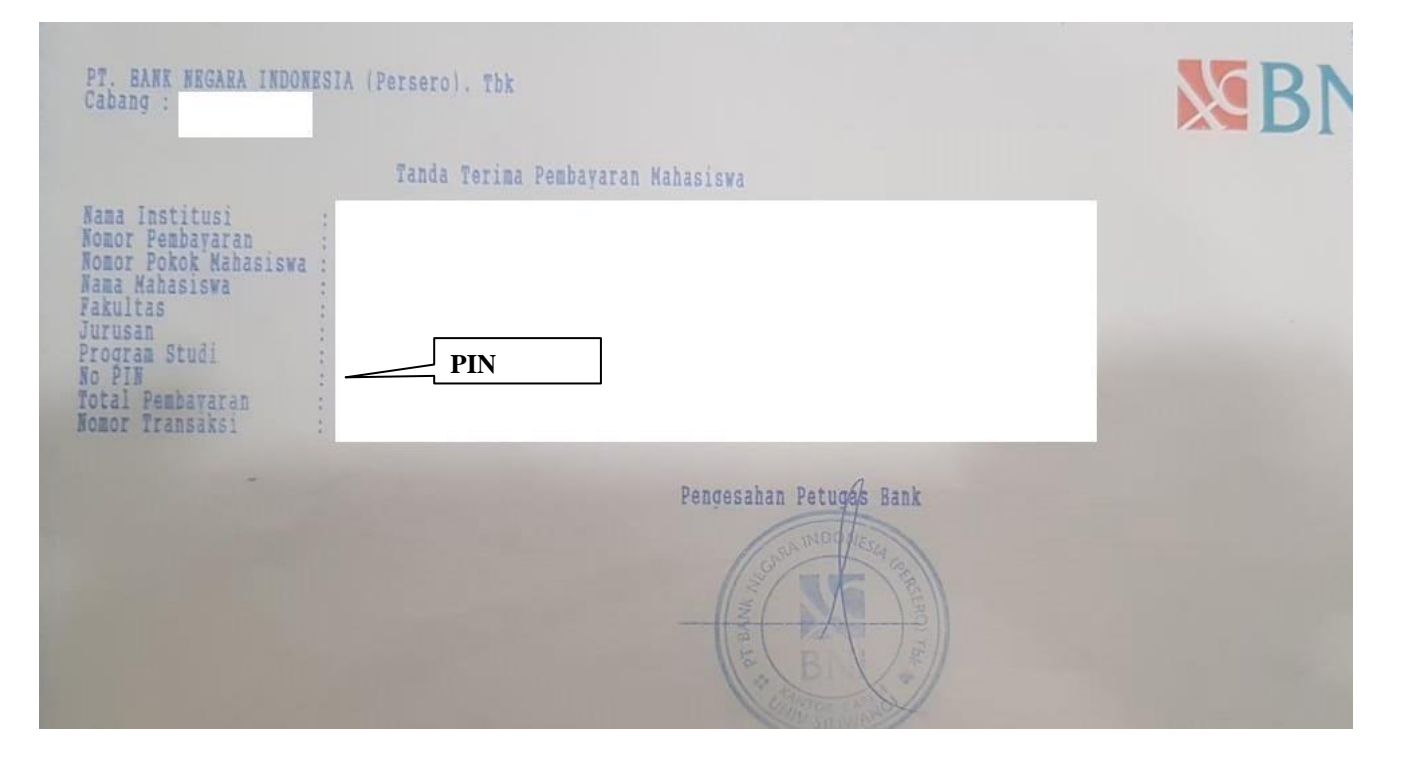

### Contoh Bukti Pembayaran Via Teller

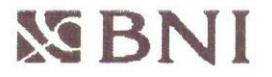

ATM BNI 03/04/17 13:17 S1DPTBA056 POLITEKNIK MANUFAKTUR

|    | ****222361499957                     |         |
|----|--------------------------------------|---------|
| PE | MBAYARAN POLMAN BDG                  |         |
| NC | ). REKORD : 9690                     |         |
| NC | ). MAHASISWA: 7505210001             |         |
| NA | AMA :                                |         |
| F  | MB POLMAN 1                          |         |
| NO | D. REFEREN : 907575052100            | DIN     |
| NC | ). REGISTRASI : 092 <del>21803</del> |         |
| JL | JMLAH BAYAR :                        | RP 100  |
|    |                                      |         |
|    | HARAP SIMPAN TANDA TERIMA            | A INI   |
|    | SEBAGI BUKTI PEMBAYARAN A            | ANDA    |
|    | KUNJUNGI WWW.BNI.CO.I                | ID      |
| 1  | INTUK INFORMACI DRONO DRONG          | UCNADIK |

Contoh Bukti Pembayaran Via ATM

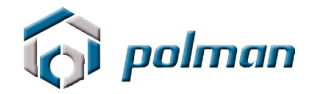

Setelah Anda melakukan aktivasi PIN, maka akan muncul tampilan pada aplikasi menu **DATA PRIBADI**.

| i polman |                                                                                                    | Cartified System   |
|----------|----------------------------------------------------------------------------------------------------|--------------------|
|          | DASHBOARD AKTIVASI PIN DATA PRIBADI INFORMASI UBAH PASSWORD LOGOUT   Dashboard   Selamat datang di aplikasi Penerimaan Mahasiswa Baru<br>Politeknik Manufaktur Bandung<br>Tahun 2019   **Untuk pengumuman ataupun Informasi mengenal Penerimaan Mahasiswa Baru silahkan pilih Menu INFORMASI. | Coange<br>ISO 9001 |
|          | POLMAN BANGUNG © 2015 . Alinght Reserved<br>Developed : UPT Fusiomedia                                                                                                    |                    |

10. Isilah DATA PRIBADI secara Lengkap

| DATA PRIBADI             |                                 |      |  |
|--------------------------|---------------------------------|------|--|
| Nama Peserta             |                                 |      |  |
| Tempat Kelahiran         |                                 |      |  |
| Tanggal Lahir            | 2000-06-07                      |      |  |
| Alamat                   |                                 |      |  |
|                          |                                 |      |  |
|                          |                                 | - ti |  |
| RT                       |                                 |      |  |
| RW                       |                                 |      |  |
| Provinsi                 | - Pilih Provinsi -              | •    |  |
| (otamadya / Kabupaten    | - Pilih Kotamadya / Kabupaten - | •    |  |
| Kode Pos                 |                                 |      |  |
| No. Tel <mark>p</mark> . |                                 |      |  |
| No. HP.                  |                                 |      |  |
| mail                     |                                 |      |  |
| gama                     | Islam                           | •    |  |

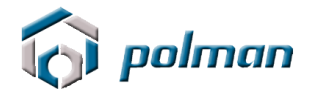

| Program Studi yang diminati                         | Teknologi Rekayasa Manufaktur 🗸 |  |
|-----------------------------------------------------|---------------------------------|--|
|                                                     | Radio                           |  |
|                                                     | Internet Saudara/Teman          |  |
|                                                     | Bimbel                          |  |
|                                                     | □ spanouk bango<br>□ Sekolah    |  |
|                                                     | Brosur                          |  |
|                                                     | Pameran                         |  |
| Sumber Informasi Pendaftaran                        | I 🗌 Koran                       |  |
| Akreditasi Program Studi Asal                       | A 🗸 🗸                           |  |
| Politeknik Asal                                     |                                 |  |
| Akreditasi Perguruan Tinggi /                       | A 🗸                             |  |
|                                                     |                                 |  |
|                                                     | Saudara/Teman                   |  |
|                                                     |                                 |  |
|                                                     | Bimbel                          |  |
|                                                     | 🖸 Sekolah                       |  |
|                                                     | □ Spanduk/Baligo                |  |
|                                                     | Brosur                          |  |
| Sumber Informasi Pendattarar                        | O Pameran                       |  |
|                                                     |                                 |  |
| Akreditasi Program Studi Asal                       | A                               |  |
| Akreditasi Perguruan Tinggi /<br>Politeknik Asal    | A ~                             |  |
| IPK                                                 |                                 |  |
| Tanun Luius                                         |                                 |  |
|                                                     |                                 |  |
| Program Studi dari Perguruan<br>Tinggi ( Politekoik |                                 |  |
| / Politeknik                                        |                                 |  |
| Jenis Kelanini                                      |                                 |  |
| Innie Kalamia                                       | ● Laki-Laki O Perempuan         |  |
| status                                              |                                 |  |

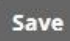

Isi pilihan program studi yang diminati dengan cermat dan benar

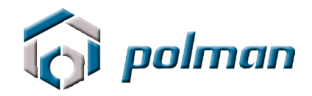

11. Setelah melakukan pengisian Data Pribadi dengan lengkap lalu klik tombol SAVE, maka pada aplikasi akan muncul menu UPLOAD FILE. Apabila ada data yang akan di perbaiki silahkan klik menu PERBARUI DATA

| DASHBOARD AKTIVASI PIN                         | DATA PRIBADI                        | UPLOAD FILE                        | INFORMASI       | UBAH PASSWORD                          | LOGOUT                          |
|------------------------------------------------|-------------------------------------|------------------------------------|-----------------|----------------------------------------|---------------------------------|
| Upload File :                                  |                                     |                                    |                 |                                        |                                 |
| Foto terbaru berwarna ukuran 3x4               | Pilih File Tidak ac                 | da <mark>file y</mark> ang dipilih |                 |                                        |                                 |
| ljazah                                         | Pilih File Tidak ad                 | da <mark>file yang dipilih</mark>  |                 |                                        |                                 |
| Transkrip Nilai                                | Pilih File Tidak ad                 | da <mark>file y</mark> ang dipilih |                 |                                        |                                 |
| Surat Keterangan Dokter                        | Pilih File Tidak ad                 | da <mark>file yang dipilih</mark>  |                 |                                        |                                 |
| ** File dalam bentuk JPG dan ukuran file       | tidak boleh melebihi                | i 1 Mb                             |                 |                                        |                                 |
| ** Dengan menekan tombol SUBMIT and<br>kembali | la telah melaku <mark>ka</mark> n p | oengiriman data pe                 | ndaftaran dan d | ata yang <mark>telah dikirim ti</mark> | dak dap <mark>at diuba</mark> h |
| ** Contoh Foto                                 |                                     |                                    |                 |                                        |                                 |
| Submit                                         |                                     |                                    |                 |                                        |                                 |

- Foto terbaru dalam format JPG dengan ukuran 3x4 cm dan besarnya file foto tidak lebih dari 1 Mb.
- Ijazah dalam format JPG dan besarnya file tidak lebih dari 1 Mb.
- Transkrip Nilai dalam format JPG dan besarnya file tidak lebih dari 1 Mb.
- Surat Keterangan Dokter dalam format JPG dan besarnya file tidak lebih dari 1 Mb.
- Dengan menekan tombol **Submit** Anda telah melakukan pengiriman data foto dan data foto yang telah dikirim tidak dapat diubah kembali .

Anda sudah melakukan upload data.

Dengan ini berarti anda sudah tidak bisa melakukan perubahan data lagi. Berikut data yang pernah anda masukan :

## File Terupload

1. Foto terbaru berwarna ukuran 3x4

<u>2. Ijazah</u>

3. Transkrip Nilai

4. Surat Keterangan Dokter

Di upload pada 25 May 2020

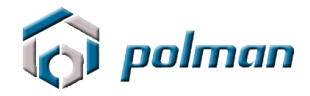

12. Setelah melakukan pengisian Upload File, maka pada aplikasi akan muncul menu **FINALISASI**.

Dengan menekan tombol **Finalisasi** Anda telah melakukan pengiriman data pendaftaran dan data yang telah dikirim tidak dapat diubah kembali.

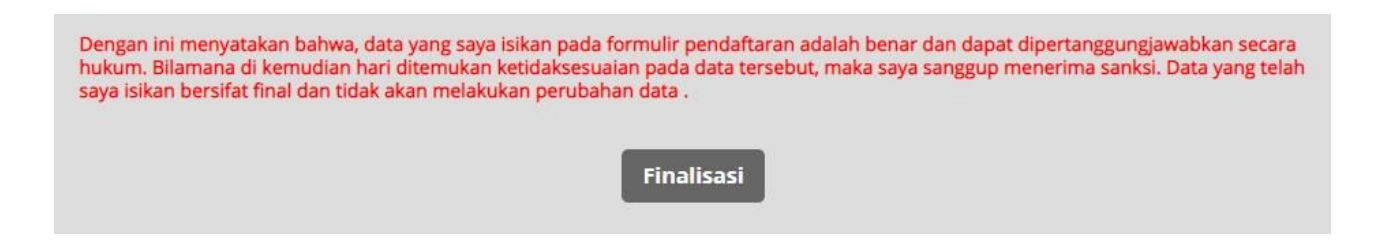

13. Setelah melakukan finalisasi, maka pada aplikasi akan muncul menu **CETAK KARTU PESERTA**.

DASHBOARD AKTIVASI PIN DATA PRIBADI UPLOAD FILE FINALISASI CETAK KARTU PESERTA INFORMASI <u>UBAH PASSWORD LOGOUT</u>

Kartu Tanda Pengenal Ujian Masuk tersebut harus di cetak **BERWARNA** & diberi **TANDATANGAN** untuk dibawa pada saat ujian

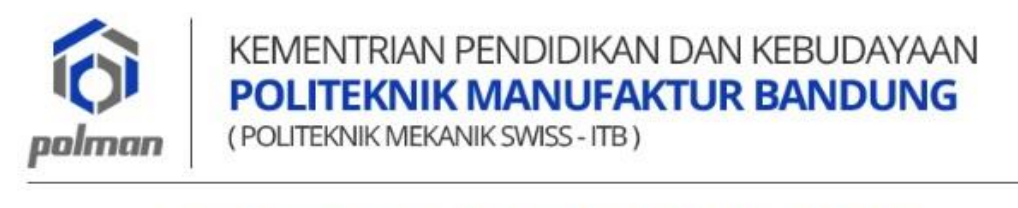

TANDA PENGENAL UJIAN MASUK JALUR SBMPN PROGRAM D4 LULUSAN D3 2020

| -                                       | Nomor Ujian<br>Nama Peserta              |                                                                                          |
|-----------------------------------------|------------------------------------------|------------------------------------------------------------------------------------------|
|                                         | Program Studi yang din<br>Pilihan : Tekr | ainati<br>nologi Rekayasa Manufaktur                                                     |
|                                         | Ujian Tahap 1                            |                                                                                          |
|                                         | Pelaksanaan Ujian                        | : Senin, 29 Juni 2020                                                                    |
|                                         |                                          |                                                                                          |
| 回磷酸                                     |                                          |                                                                                          |
| Tanda                                   | -<br>Tangan Petugas                      | Tanda Tangan Peserta                                                                     |
|                                         | dame                                     |                                                                                          |
| ( Dicky R                               | ahman Hanaviah )                         | (Idan Sukmara)                                                                           |
| II. Kanayakan No. 2<br>Teln +62 22 2500 | 21 Dago - Bandung 40135, Jawa B          | arat - Indonesia Website : www.polman-bandung.a<br>Email : daftaronline@polman-bandung.a |

14. Proses Pendaftaran Online dinyatakan berhasil jika peserta telah mencetak **KARTU TANDA PENGENAL UJIAN MASUK**.

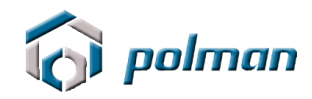

### B. PENTUNJUK PEMBAYARAN DI BNI (Teller atau ATM)

### 1. Via Teller Bank BNI

- Pastikan anda sudah mendaftar di <u>https://pmb.polman-</u> <u>bandung.ac.id/sbmpn\_d4/</u> dan telah mempunyai Nomor Registrasi (Kartu Registrasi)
- Bawalah dan tunjukkan ke teller TANDA BUKTI REGISTRASI 2020 yang telah Anda miliki (di cetak). Pembelian PIN PMB POLMAN Bandung yang mana kode SPC (Student Payment Center) nya adalah 9075
- Melakukan pembayaran ke Teller Bank dengan nominal pembayaran sesuai dengan yang tertera pada TANDA BUKTI REGISTRASI 2020.
- PIN yang Anda terima (**8 Angka**) akan tercetak di bukti pembayaran dari bank BNI.
- Selesai

| PT. BANK NEGARA INDONESIA<br>Cabang :                                                                                                    | A (Persero). Thk                  | <b>MBN</b> |
|----------------------------------------------------------------------------------------------------|-----------------------------------|------------|
|                                                                                                    | Tanda Terima Pembayaran Mahasiswa |            |
| Nama Institusi<br>Nomor Pembayaran<br>Nomor Pokok Mahasiswa<br>Nama Mahasiswa<br>Fakultas<br>Jurusan<br>Program Studi<br>No PIN<br>Total Pembayaran<br>Nomor Transaksi | PIN                               |            |
|                                                                                                    | Pengesahan Petugas Bank           |            |

Contoh Bukti Pembayaran Via Teller

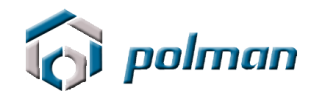

### 2. Via ATM Bank BNI

- Pastikan anda sudah mendaftar di <u>https://pmb.polman-</u> <u>bandung.ac.id/sbmpn\_d4/</u> dan telah mempunyai Nomor Registrasi (Kartu Registrasi)
- Pilih Menu BAHASA (INDONESIA)
- Masukan PIN ATM Anda
- Pilih Menu LAIN
- Pilih Menu BERIKUTNYA
- Pilih Menu UNIVERSITAS
- Pilih Menu STUDENT PAYMENT CENTER (SPC)
- Masukan 14 digit angka yaitu Kode Universitas (9075) + dan Nomor Registrasi (10 digit angka nomor registrasi) Contoh : 90752005212000

Kode Polman No Registrasi

9075 = Kode Polman

2005212000 = No Registrasi

- Pilih TEKAN JIKA BENAR
- Pilih Jenis Rekening (GIRO, TABUNGAN atau KARTU KREDIT)
- Ambilah Receipt/Bukti Bayar. Harap simpan Bukti tersebut dengan Bukti Pembayaran anda.
- Selesai

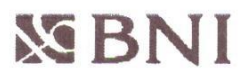

ATM BNI 03/04/17 13:17 S1DPTBA056 POLITEKNIK MANUFAKTUR

| 222220149990(                       |  |
|-------------------------------------|--|
| PEMBAYARAN POLMAN BDG               |  |
| NO. REKORD : 9690                   |  |
| NO. MAHASISWA: 7505210001           |  |
| NAMA :                              |  |
| PMB POLMAN 1                        |  |
| NO. REFEREN : 907575052100          |  |
| NO. REGISTRASI : 09221503 PIN       |  |
| JUMLAH BAYAR : RP 100               |  |
|                                     |  |
| HARAP SIMPAN TANDA TERIMA INI       |  |
| SEBAGI BUKTI PEMBAYARAN ANDA        |  |
| KUNJUNGI WWW.BNI.CO.ID              |  |
| UNTUK INFORMASI PROMO-PROMO MENARIK |  |

Contoh Bukti Pembayaran Via ATM